# **RingCentral** University

## **RINGCENTRAL CLOUD PBX FOR MICROSOFT TEAMS: USER MANAGEMENT TIPS**

## Adding Users

- 1. Add the user in Microsoft Office 365.
- 2. Create a user extension in the **RingCentral** Admin Portal.
  - a. Access your RingCentral Admin Portal.
  - b. Click Users.
  - c. Click Unassigned Extensions and choose an appropriate Unassigned Extension to activate.
    - If there are no available extensions under this section, click Add User.
  - d. Add an **Existing Device** and assign it to the user extension.
    - i. Click Phone System.
    - ii. Click Phones & Devices.
    - iii. Click Unassigned and choose an appropriate Existing Phone to assign to your user extension.
      - If there are no available phones under this section, go to the User Phones section and click Add Device to add an Existing Phone.
    - iv. Complete the process to assign the Existing Phone to the appropriate user extension.
- 3. Create the user in the **RingCentral Cloud PBX Portal**.
  - a. Access your RingCentral Cloud PBX Portal.
  - b. Click Users.
  - c. Click Add User.
  - d. Complete the required information. Gather the necessary user and SIP details from the **RingCentral Admin Portal**.
  - e. Click Add.

## **Changing Users**

Changing a User's Name

- 1. Change the user's name in the **RingCentral** Admin Portal.
  - a. Access your RingCentral Admin Portal.
  - b. Click Users.
  - c. Under the User List section, click Users with Extensions.
  - d. Select the preferred user extension.
  - e. Click User Details.
  - f. Change the user's First and Last Name.
  - g. Click Save.
- 2. Change the user's name in Microsoft Office 365.

#### Changing a User's Phone Number

- You can change a user's assigned phone number by assigning a different Existing Phone to their user extension in the RingCentral Admin Portal.
  - For other phone number changes, contact **RingCentral Customer Support**.
- 2. Update the user's SIP details in the **RingCentral** Cloud PBX Portal.
  - a. Access your RingCentral Cloud PBX Portal.
  - b. Click Users.
  - c. Select the appropriate user.
  - d. Update the user's SIP Username, Auth Username, and Password.
  - e. Click Save.

You can get the user extension's SIP details from the

#### **RingCentral Admin Portal:**

- 1. Click Phone System.
- 2. Click Phones and Devices.
- 3. Click User Phones.
- 4. Select the appropriate **Existing Phone** for the user.
- 5. Click Setup and Provision.
- 6. Click Other Phones.
- 7. Under Existing Phone, click Select.

## **Deleting Users**

- 1. Delete the user in the RingCentral Cloud PBX Portal.
  - a. Access your RingCentral Cloud PBX Portal.
  - b. Click Users.
  - c. Select the appropriate user.
  - d. Click Delete (🕅).
  - e. Click Delete User to confirm.
- 2. Delete the user in the RingCentral Admin Portal.
  - a. Access your RingCentral Admin Portal.
  - b. Click Users.
  - c. Locate the appropriate User Extension and click Actions (\*).
  - d. Click Disable.
  - e. Click Delete.
  - f. Click **Delete** to confirm.
- 3. Remember to delete the user in **Microsoft Office 365** if necessary.

- Note:
- Access the RingCentral Admin Portal at https://service.ringcentral.com
- Access the RingCentral Cloud PBX Portal at https://admin.cloudpbx.ringcentral.com
  - Call RingCentral Customer Support at:
    - US 1-888-898-4591
    - CA 1-800-591-6543
    - UK 0-800-014-8091
    - Or access

https://support.ringcentral.com/contactnumbers.html for the full list of support numbers for all supported countries